## PO and Invoicing Process معالجة أمر الشراء و الفوترة

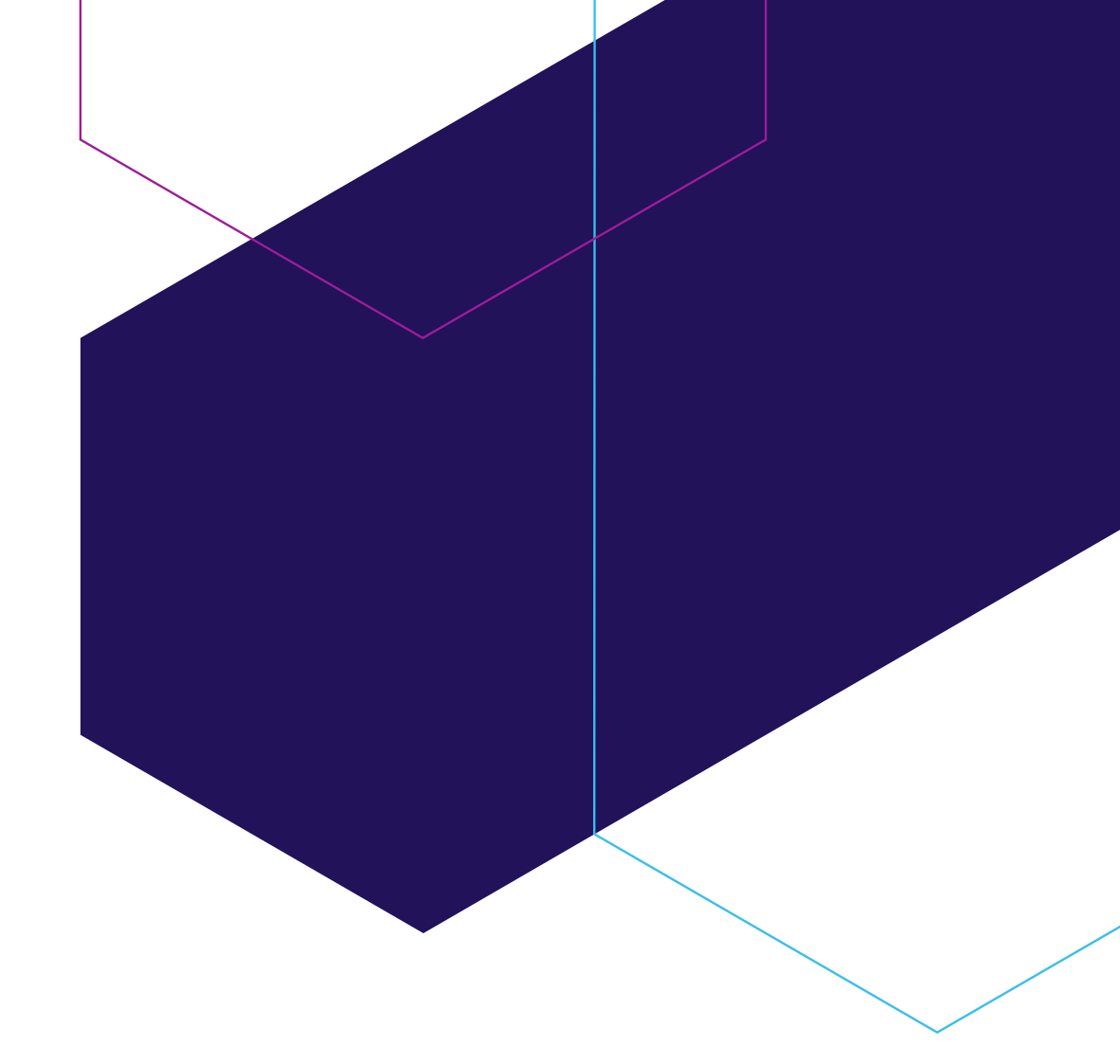

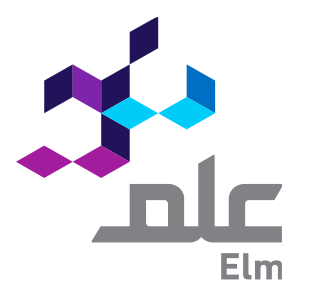

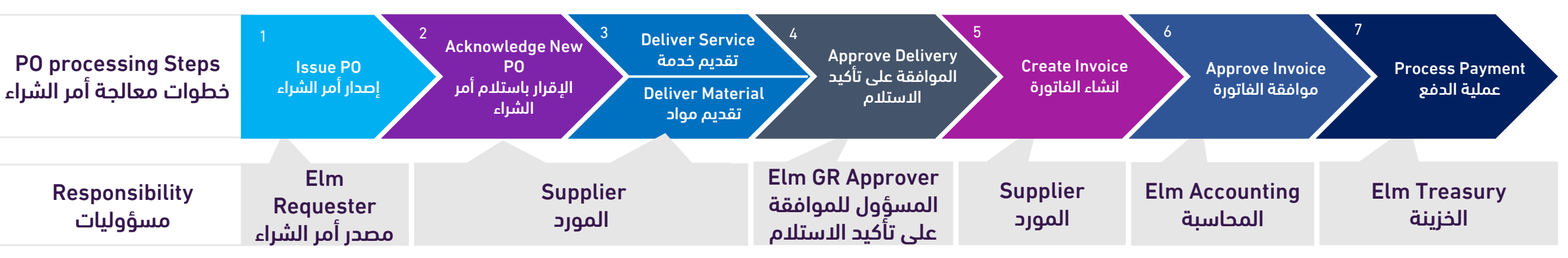

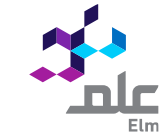

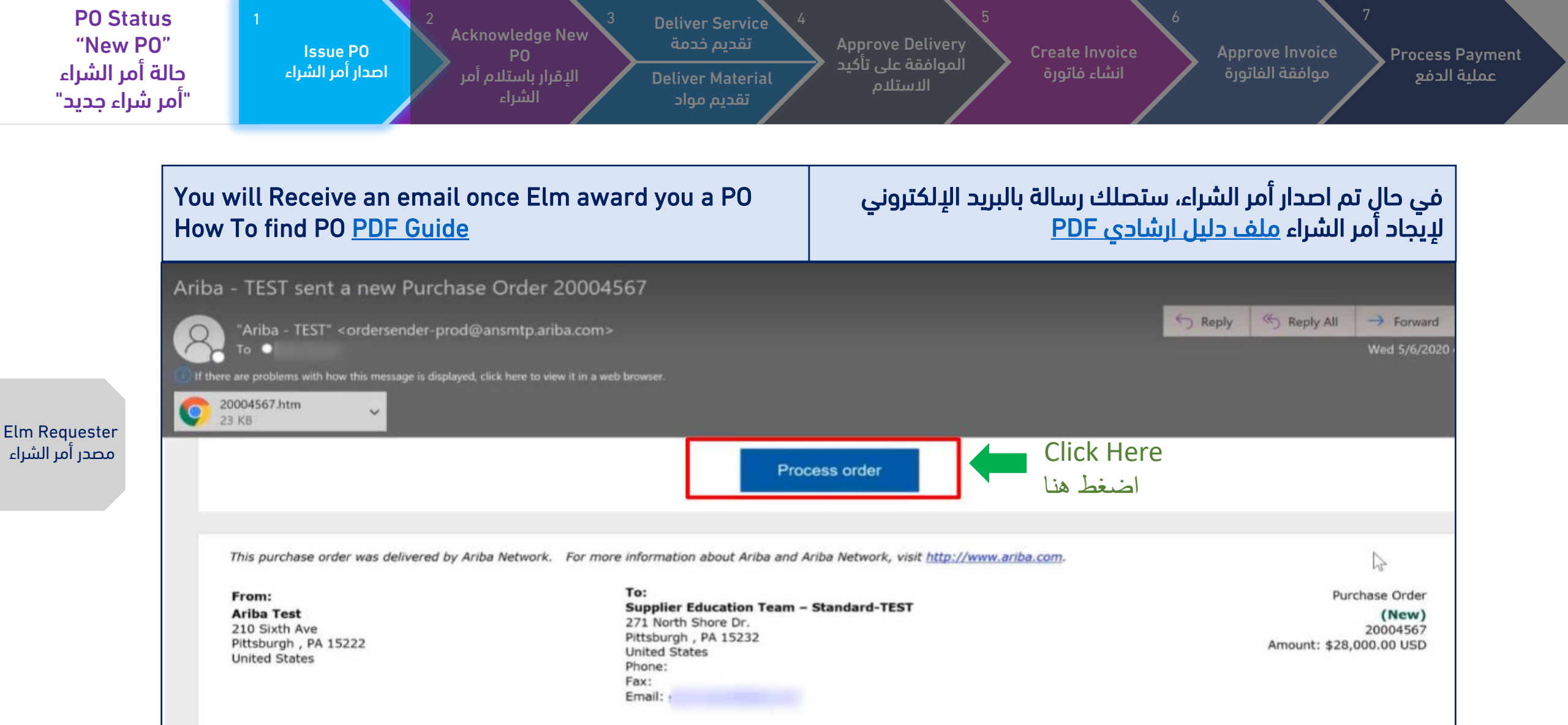

nlc

| Payment | Terms |  |  |
|---------|-------|--|--|
| NET 30  |       |  |  |

Comments Note to Supplier: test comment

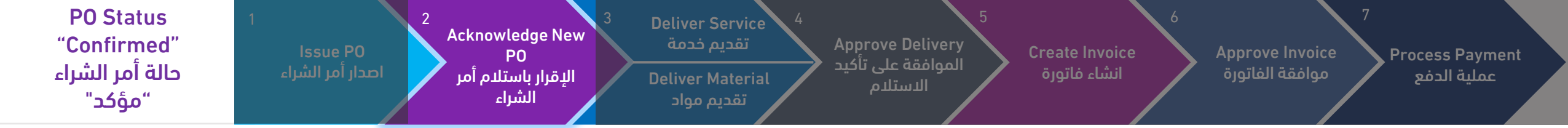

| A. How to Acknowledge PO "Create Order Confirmation"<br>For <u>PDF Guide</u><br>B. How to Print PO <u>PDF Guide</u> |                             |                                        | "<br><u>PD</u>      | ء،<br>ملف دليل ارشادي F           | واستلام أمر الشرا<br><u>PDF</u><br>ىخة من أمر الشراء       | رار بموافقتك<br><u>-ليل ارشادي</u><br>باعة وأخذ نس       | أ. الإقر<br><u>ملف م</u><br>ب. لط   |         |
|----------------------------------------------------------------------------------------------------|-----------------------------|----------------------------------------|---------------------|-----------------------------------|------------------------------------------------------------|----------------------------------------------------------|-------------------------------------|---------|
| Workbench                                                                                                    |                             |                                        |                     |                                   |                                                            |                                                          | န်ဂိုန် Cus                         | tomize  |
| 5<br>New orders<br>Last 31 days                                                                                     | 6<br>Orders<br>Last 31 days | O<br>Rejected invoices<br>Last 31 days | SAR C<br>Rer<br>Las | ).O SAR<br>nittances<br>t 31 days | SAR <b>O.O</b> SAR<br>Early payment offers<br>Next 90 days | SAR <b>O.O</b> SAR<br>Scheduled payments<br>Next 90 days | O<br>Orders to invo<br>Last 31 days | ice     |
| Orders (6)<br>> Edit filter Save filter                                                                             | Last 31 days                |                                        |                     |                                   |                                                            |                                                          | G                                   | ቅ የያ    |
| Order Number                                                                                                    | Customer                    |                                        | Amount              | Date 🗸                            | Order Status                                               |                                                          | Amount Invoiced                     | Actions |
| 4100010866                                                                                                    | Elm - TEST                  |                                        | 1,000.00 SAR        | Mar 22, 2022                      | New                                                        |                                                          |                                     | ***     |
| 4100010865                                                                                                    | Elm - TEST                  |                                        | 1,200.00 SAR        | Mar 22, 2022                      | New                                                        |                                                          |                                     |         |
| 4200003947                                                                                                    | Elm - TEST                  |                                        | 100.00 SAR          | Mar 21, 2022                      | Received                                                   |                                                          |                                     |         |
| 4100010860                                                                                                    | Elm - TEST                  |                                        | 100.00 SAR          | Mar 20, 2022                      | New                                                        |                                                          |                                     | ***     |
| 4100010859                                                                                                    | Elm - TEST                  |                                        | 100.00 SAR          | Mar 20, 2022                      | New                                                        |                                                          |                                     | 000     |
| 4200003943                                                                                                    | Elm - TEST                  |                                        | 100.00 SAR          | Mar 13, 2022                      | New                                                        |                                                          |                                     |         |

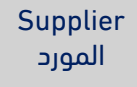

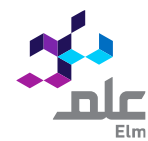

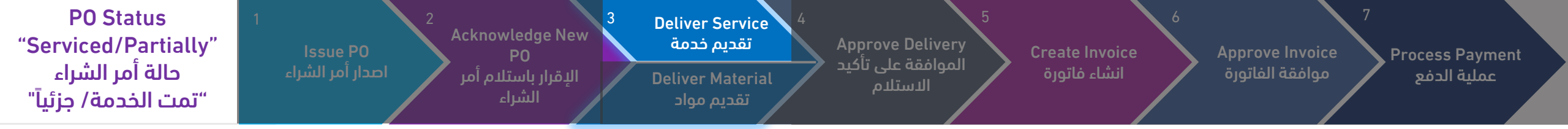

| For Service Item type, Click Here to Create Service Sheet<br>For <u>PDF Guide</u> | في حال كان نوع الطلب خدمات، سيظهر لك زر لتأكيد تقديم الخدمة<br><u>ملف دليل ارشادي PDF</u> |
|-----------------------------------------------------------------------------------|-------------------------------------------------------------------------------------------|
| Purchase Order: 4100010865                                                        |                                                                                           |
| Create Order Confirmation   Create Ship Notice                                    | Create Service Sheet Create Invoice 🔻                                                     |
| Order Detail Order History                                                        |                                                                                           |

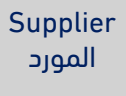

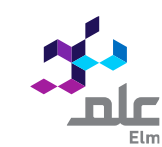

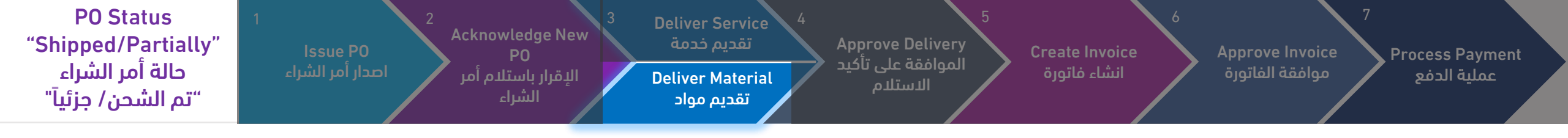

| A. For Material Item type, Click Here to Create Ship Notice<br>For <u>PDF Guide</u><br>B. Receipt of Materials is done by ELM PO Requester,<br>For more details <u>PDF Guide</u> |                             | ي حال كان نوع الطلب مواد، سيظهر لك زر لتأكيد الشحن<br><u>ب دليل ارشادي PDF</u><br>تأكيد استلام المواد من قبل مصدر أمر الشراء في شركة علم<br>اصيل أكثر <u>ملف دليل ارشادي PDF</u> |  |  |
|----------------------------------------------------------------------------------------------------|-----------------------------|----------------------------------------------------------------------------------------------------|--|--|
| Purchase Order: 4100010866                                                                                                    |                             |                                                                                                    |  |  |
| Create Order C                                                                                                    | onfirmation <b>v</b> Create | te Ship Notice Create Invoice 🔻                                                                                                    |  |  |
| Order Detail                                                                                                    | Order History               |                                                                                                    |  |  |
|                                                                                                    |                             |                                                                                                    |  |  |

Supplier المورد

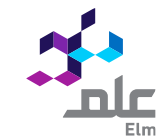

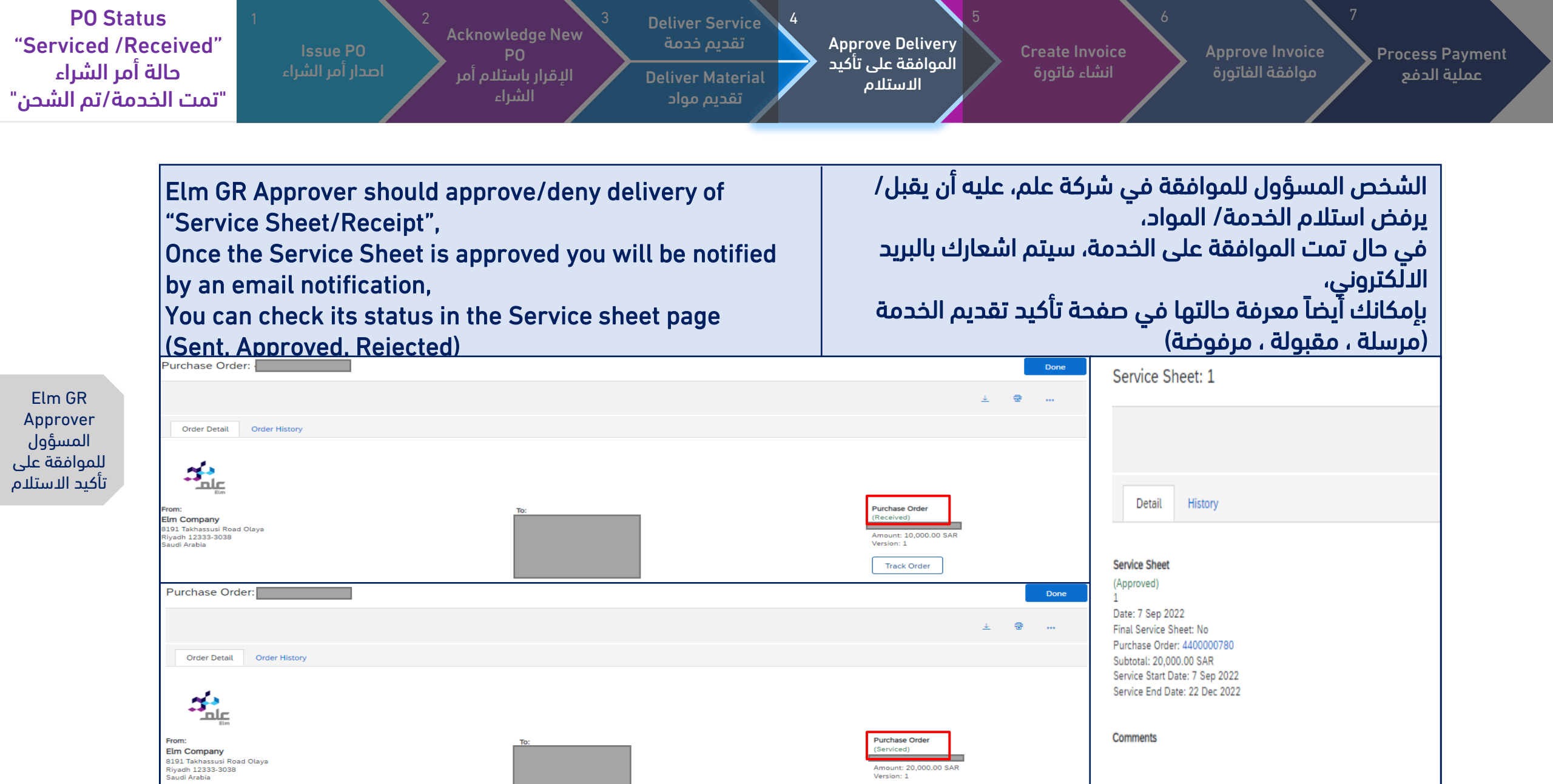

Payment Terms 🕧

NET 90

Attachments

Routing Status: Sent

Related Docume

69\_-\_Invoice.pdf (application/pdf)

nic

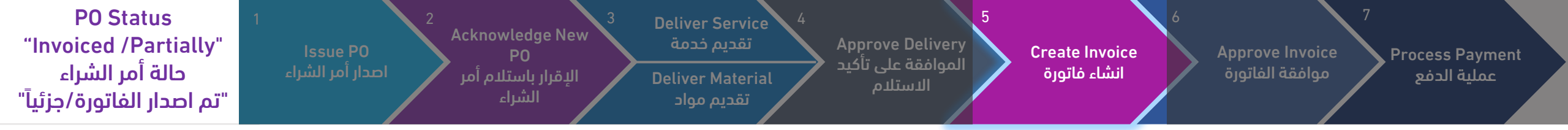

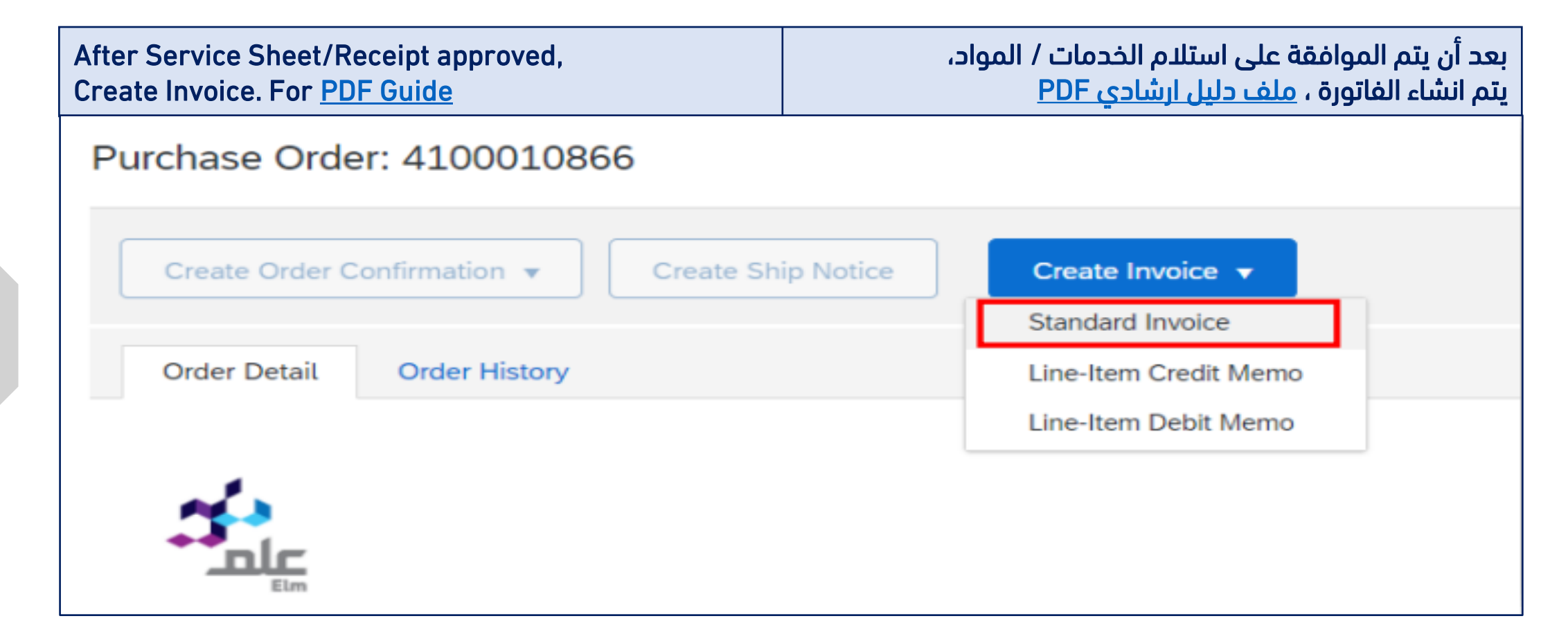

Supplier

المورد

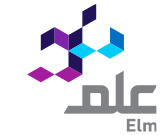

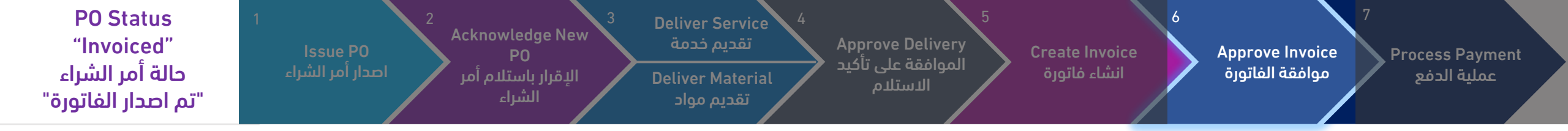

| Once invoice created, status will be "Sent",                | في حال تم انشاء الفاتورة، ستصبح حالتها "مرسلة"،  |
|-------------------------------------------------------------|--------------------------------------------------|
| Then <u>AccountsPayable@elm.sa</u> team will                | بعد ذلك فریق <u>AccountsPayable@elm.sa</u> ، سوف |
| Approve/Reject it,                                          | بوافق/يرفض الفاتورة،                             |
| An email notification will be sent to the Supplier's Email. | سيصلك أشعار بالبريد الإلكتروني بهذا الخصوص.      |
| You can check its status in Invoice page,                   | بإمكانك أيضا معرفة حالتها بصفحة الفاتورة.        |
| (Sent, Approved, Rejected)                                  | (مرسلة ، مقبولة ، مرفوضة)                        |

Elm Accounting المحاسبة

| Invoice:                                                                                                    |                                                                                                    |                                                                                   |                                                                                  | Done | Previous     |
|----------------------------------------------------------------------------------------------------|----------------------------------------------------------------------------------------------------|-----------------------------------------------------------------------------------|----------------------------------------------------------------------------------|------|--------------|
| Resend Print Export cXML                                                                                                 |                                                                                                    |                                                                                   |                                                                                  |      |              |
| Detail Scheduled Payments His                                                                                            | story                                                                                                    |                                                                                   |                                                                                  |      |              |
| Standard Invoice                                                                                                    |                                                                                                    |                                                                                   |                                                                                  |      | Attachment(s |
| Statu:<br>Invoice<br>Routing<br>Invoice Number<br>Invoice Date<br>Original Purchase Order<br>Submission Method<br>Origin | s<br>Approved<br>Acknowledged<br>Wednesday 12 Oct 2022 6:29 PM GMT+03:00<br>Wednesday 12 Oct 2022 6:29 PM GMT+03:00<br>Supplier | Subtotal:<br>Total Tax:<br>Total Gross Amount:<br>Total Net Amount<br>Amount Due: | 39,440.00 SAR<br>5,916.00 SAR<br>45,356.00 SAR<br>45,356.00 SAR<br>45,356.00 SAR |      |              |

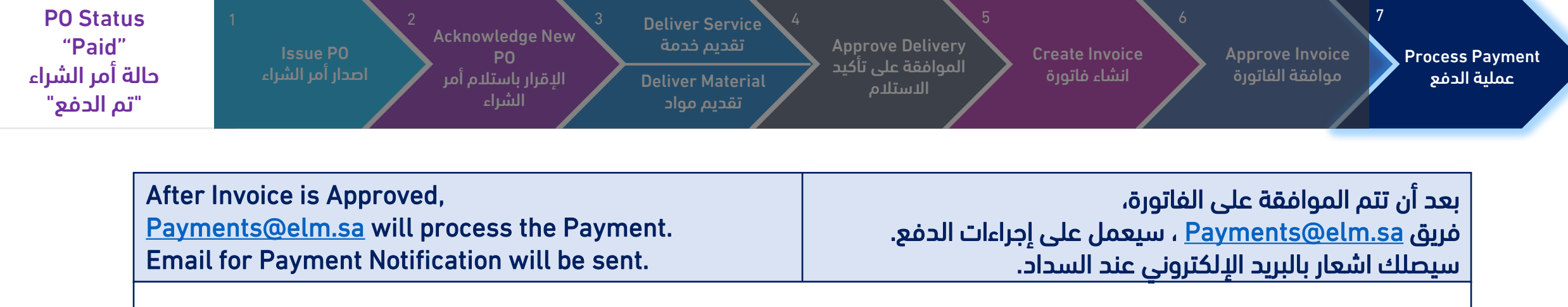

From: Payments <<u>Payments@elm.sa</u>> Sent: 20 October, 2022 12:27 PM

To:

Dear

Cc: Payments <<u>Payments@elm.sa</u>> Subject: Vendor Payment Notification - Elm

Treasury الخزينة

Please find attached your payment notification.

Thank you! Elm Company Riyadh, Saudi Arabia

| <ul> <li>Guideline before raising invoices<br/>through the system</li> </ul>                                                                                                    | <ul> <li>إرشادات قبل رفع الفواتير عبر النظام</li> </ul>                                                                                                    |
|----------------------------------------------------------------------------------------------------|----------------------------------------------------------------------------------------------------|
| Please Review these Instructions before submitting the invoice:                                                                                                    | نأمل منكم الاطلاع على النقاط التالية عند عملية الفوترة لتجنب رفضها:                                                                                                    |
| <ul> <li>Write the correct name of the company "Elm Company".</li> <li>Write the full address (Riyadh - Al Thaghr Street - Al-Nakheel District - Digital City- Saudi Arabia).</li> <li>for local suppliers the invoice must comply with the tax regulations and the conditions of the Zakat and Tax Authority.</li> <li>attach with invoice the receipt document for the materials or the services sheet for the services, all the items should be matching the purchase order and the invoice, the receipt file or the services sheet should be signed by the beneficiary in Elm Company (the employee's name - its signature).</li> <li>the invoice should be matching the purchase order in (supplier's name - country - currency - quantities - items).</li> </ul> | <ul> <li>كتابة الاسم الصحيح للشركة (شركة علم).</li> <li>كتابة عنوان الشركة بشكل كامل (شارع الثغر –النخيل- الرائدة المدينة الرقمية -المملكة العربية العربية السعودية).</li> <li>ان تكون الفاتورة ضريبية مطابقة للائحة الضريبية وشروط هيئة الزكاة والضريبة. "المورد المحلي".</li> <li>ارفاق سند استلام المواد أو تنفيذ الخدمات مطابق لبنود امر الشراء والفاتورة, وأن يكون سند الدستلام موقع من قبل المستفيد في شركة علم "اسم الموظف- توقيعه".</li> <li>مطابقة الفاتورة لأمر الشراء (اسم المورد - مكان اصدار الفاتورة- عملة الفاتورة- الكميات – المبالغ).</li> </ul> |
| Kindly find the invoice sample for local supplier in next slide .                                                                                                    | تجدون نموذج مقارب للفاتورة الصحيحة للمورد المحلي بالصفحة التالية .                                                                                                    |

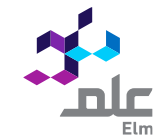

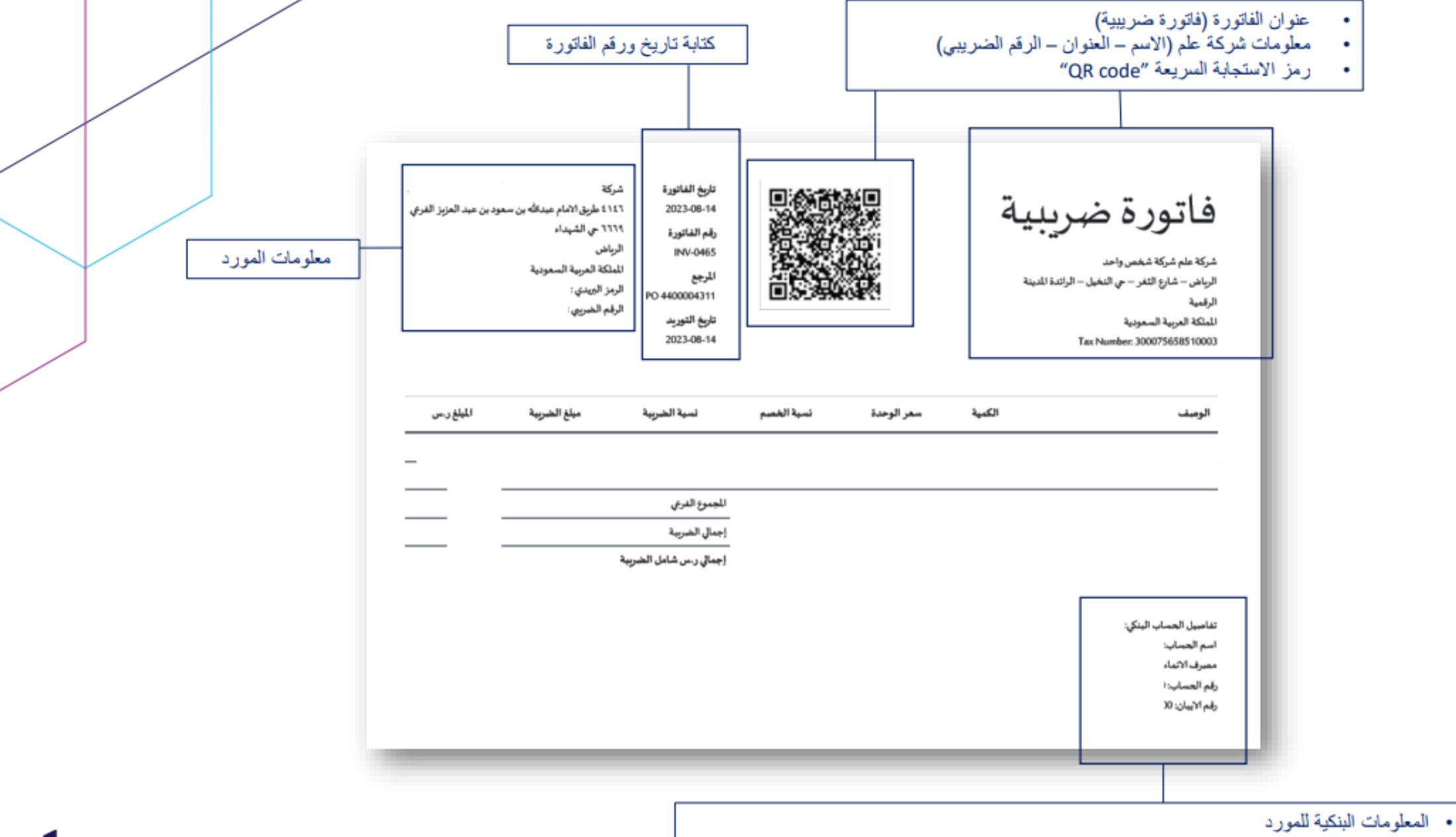

"يجب ان تكون مطابقة للمعلومات البنكية في حساب المورد في بوابة الموردين", Elm Supplier Portal

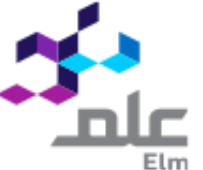

Finally you finished PO processing, for more information Guides, <u>Supplier Information Portal</u>

We will be happy to assist you for any technical issues, as your satisfaction is our top priority <u>Elm-vm@elm.sa</u>

Thank you

اخیرا لقد أتممت عملیات أمر الشراء، لتفاصیل ومعلومات أکثر، Supplier Information Portal

> سنكون سعداء لمساعدتك في حال واجهتك مشاكل تقنية ، رضاك هو أولى أولوياتنا، <u>Elm-vm@elm.sa</u>

> > شكرا لك

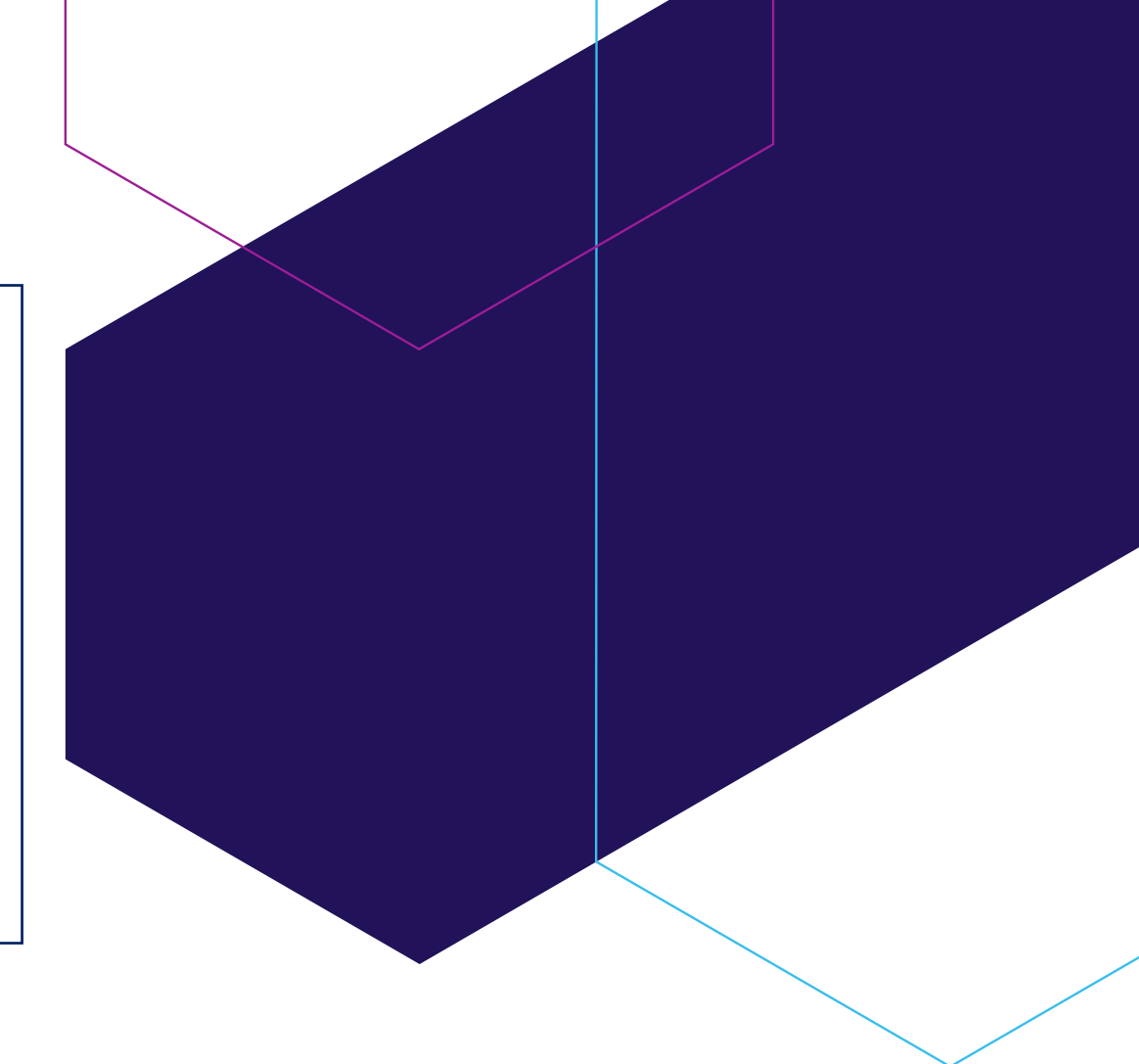

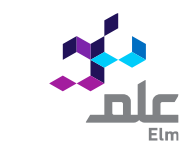